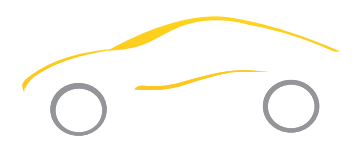

# **CPS** Automotive

# **FX1234 SERIES REFRIGERANT RECOVER** / **RECYCLE / VACUUM AND RECHARGE UNIT**

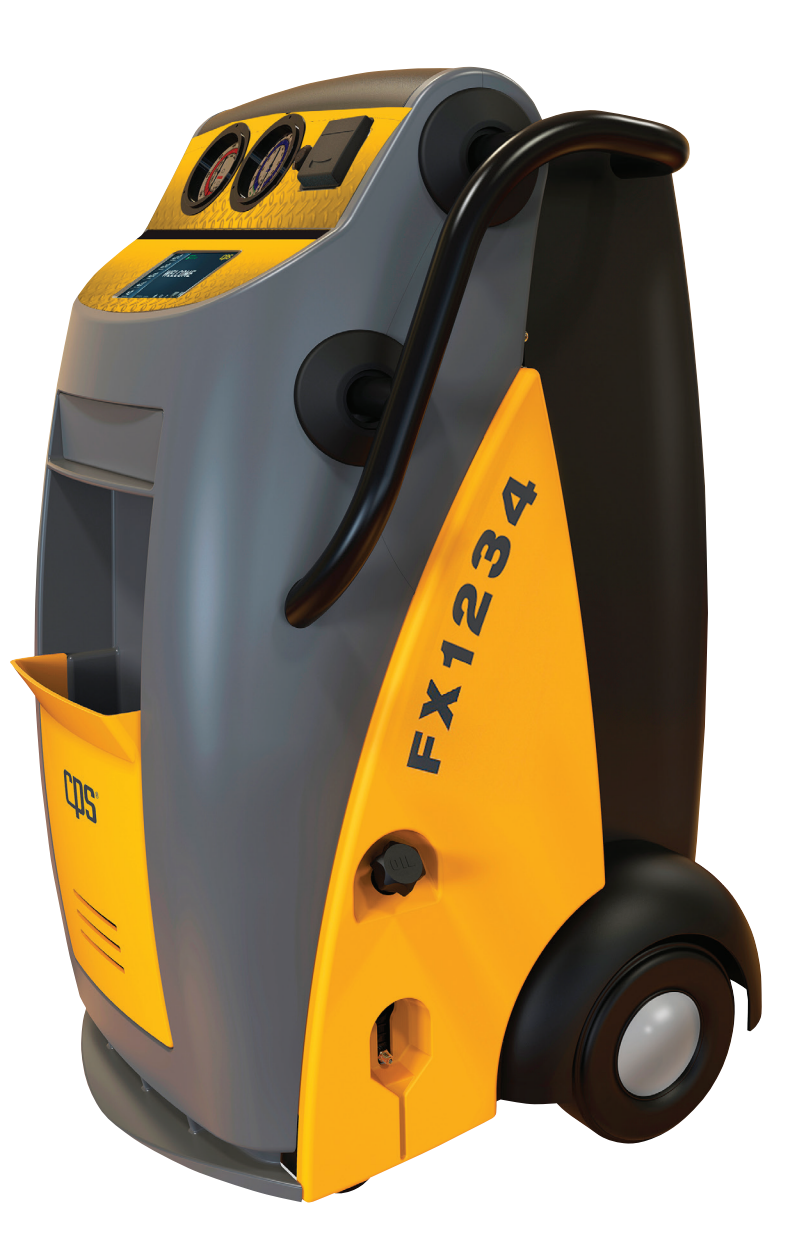

Covered under US Patent 8,082,750 and other patents pending.

Certified by ITS under SAE J2911 to meet SAE J2843\_022013 for R-1234yf.

Certified by ITS under SAE J2911 to meet high voltage compressor service per SAE J2843 for R-1234yf.

# **OPERATION MANUAL** Models: FX1234 and FX1234V

### **Unit Consists Of:**

- FX1234 Automotive Refrigerant Management Center
- Low and High side service hoses R-1234yf
- Low and High side R1234yf Service Couplings
- Tank Refill Adapter-Fits High side female for R-1234yf tank thread
- R-1234yf conversion fittings for hose storage and oil flush block
- 41 cubic Inch CPS filter drier (Replacement part number FX3030X1)
- 1 lb (454 gram) check weight
- Operation manual
- 1 Roll 2.25" x 50" Thermal Paper (Printer not included with FX1234V)
- Built-in Refrigerant Identifier

#### End user to provide:

- Refrigerant oil and/or dye for injection system
- Refrigerant

#### **Table of Contents**

| Specifications                          | 2     |
|-----------------------------------------|-------|
| General Safety                          | 3     |
| Icon Library                            | 4-5   |
| First Time Start Up                     | 6     |
| Theory of Operation                     | 7-8   |
| Other Functions                         | 9     |
| Maintenance and Care                    | 10-11 |
| Parts List and Warranty                 | 11    |
| A/C Database End-User License Agreement | 12-13 |

### **Specifications**

|              | FX1234 Specifications                                                                                                    |
|--------------|----------------------------------------------------------------------------------------------------|
| Power        | 115vac. 60Hz, 15a; 10" 12 gauge power cord                                                                                                    |
| Compressor   | 12.67 CC Twin Cylinder Oil-less                                                                                                    |
| Vacuum Pump  | 6 CFM, single stage                                                                                                    |
| Gauges       | 3.5" Low side, 30 in/Hg to 250 psi; High Side, 0 to 600 psi                                                                                                    |
| Hoses        | 120" barrier type                                                                                                    |
| Refrigerant  | R1234yf                                                                                                    |
| Storage Tank | 30lb DOT with Heat Band (Heat Band optional on FX1234V)                                                                                                    |
| Display      | 7" Touch Screen with 256 color graphical display                                                                                                    |
| Printer      | 22mm heat transfer graphical (Optional on FX1234)                                                                                                    |
| Construction | Sheet metal frame adorned by injection and rotary molded plastic. Two handle bars, 4" front casters and 10" foam-filled rear tires for exceptional maneuverability |

### INTRODUCTION

The CPS FX Series Refrigerant Management Centers are designed to revolutionize A/C equipment ease and endurance. From the seven inch 256 color touch screen display, to the patented and patent-pending oil-less compressor and motorized ball valves, we are confident the FX Series equipment will quickly impress you with its ease of use and superior functionality.

There are many features built into the FX Series equipment. Below are the most noteworthy:

- A/C System Capacities Database—provides refrigerant/oil type and capacities for most vehicles sold in North America since 1994.
- Multiple Language Support—the FX series comes standard in English. Other languages will be made available and easily installed via an SD card.
- Heated tank—to help reduce the times the vehicle AC system must be started in order to complete charging, we have added a tank heating blanket to every FX machine.
- Care and Maintenance—the FX Series designers made ease of maintenance a priority. The vacuum pump oil drain and fill ports are accessible from the outside no disassembly is required. The refrigerant filter is located on top of the tank and machines Graphical User Interface walks you through the filter replacement process.

CPS is pleased to bring to the automotive technician the many innovations commercial HAVC/R technicians have enjoyed for years. We hope you will enjoy using your new FX Series Refrigerant Management Center.

### **GENERAL SAFETY**

Only qualified service personnel should operate this unit. Most states, countries, etc... may require the user to be licensed. Please check with your local government agency.

**DANGER** – this unit's recovery tanks contains liquid refrigerant. Overfilling of a recovery tank may cause a violent explosion resulting in severe injury or even death. Do not disable the overfill safety features. Always make sure the correct tank is on the scale.

DANGER - Only use the recovery tanks provided with this unit. See distributor for replacement tanks.

**DANGER** - Avoid breathing refrigerant vapors and lubricant vapor or mist. Breathing high concentration levels may cause heart arrhythmia, loss of consciousness, or even cause suffocation.

DANGER - Electrical shock hazard!!!! Always disconnect power source when servicing this equipment.

DANGER - DO NOT USE COMPRESSED AIR TO PRESSURE TEST OR LEAK TEST THE UNIT OR VEHICLE AIR CONDITIONING SYSTEM. Mixtures of air and refrigerant are combustible at elevated pressures. These mixtures are potentially dangerous and may result in fire or explosion causing personal injury or property damage.

**CAUTION** - all hoses may contain liquid refrigerant under pressure. Contact with refrigerant may cause frostbite or other related injuries. Wear proper personal protective equipment such as safety goggles and gloves. When disconnecting any hose, please use extreme caution. **CAUTION** - avoid breathing refrigerant vapors and/or lubricant mist. Exposure may irritate eyes, nose, throat, and skin. Please read the

manufacturers Material Safety Data Sheet for further safety information on refrigerants and lubricants. CAUTION - do not use this equipment in the vicinity of spilled or open containers of gasoline or other flammable substances. Make certain that

**CAUTION** - do not use this equipment in the vicinity of spilled or open containers of gasoline or other flammable substances. Make certain that all safety devices are functioning properly before operating the equipment.

**CAUTION-** to reduce the risk of fire, avoid the use of extension cords thinner than NO. 16 awg. (1,5mm2). The following table references extension cord wire size vs. maximum length:

| Cord Gauge (awg) | Cord Length (Ft) |
|------------------|------------------|
| 16               | 10               |
| 14               | 20               |
| 12               | 25               |

**CAUTION-** do not use this equipment in the vicinity of spilled or open containers of gasoline or other flammable substances. Make certain that all safety devices are functioning properly before operating the equipment.

**CAUTION-** This equipment should be used in locations with mechanical ventilation that provides as least 4 air changes per hour.

CAUTION- RISK OF INJURY, the equipment should only be operated by certified personnel.

**CAUTION-** Use only CPS certified hose assemblies on this unit. The hose assemblies are made to proper length, contain shut offs where required and have direct affect on the proper operation of this equipment.

**CAUTION-** R-1234yf is a Class A2L flammable refrigerant. Use in well ventilated areas. Minimize leakage from the unit. Periodically check unit for leaks.

# **ICON LIBRARY**

| ICON NAME               | DESCRIPTION                                                                                   | IMAGE                    |
|-------------------------|-----------------------------------------------------------------------------------------------|--------------------------|
| AIR PURGE               | Tap to select AIR PURGE                                                                       | AIR<br>PURGE             |
| AIR PURGE               | The AIR PURGE icon indicates that the unit is purging air from the tank                       |                          |
| AMERICAN                | Tap to select AMERICAN Units                                                                  | Las<br>Z                 |
| BAR                     | Tap to select BAR                                                                             | BAR                      |
| BOTH COUPLERS           | Tap to select BOTH couplers                                                                   |                          |
| ° C                     | Tap to select CELSIUS                                                                         | °C                       |
| CALIBRATION             | Tap to select CALIBRATION                                                                     | CALIBRATION              |
| CHANGE TANK             | The CHANGE TANK icon notifies the user to change the tank                                     | Ö≠Ö                      |
| CHANGE UOM              | Tap to change the unit of measurement                                                         |                          |
| CHARGE                  | Tap to perform a CHARGE service                                                               |                          |
| CHARGE<br>Complete      | Indicates that the CHARGE service is<br>COMPLETE                                              |                          |
| Charge Low Side         | Press to select Low Side Charging                                                             |                          |
| CHECK SCALE<br>Complete | The SCALE CHECK COMPLETE notifies users that a scale check is complete                        | ₹<br>A                   |
| Close Ball vale         | Press to close ball valve                                                                     |                          |
| CLOSE COUPLER           | The CLOSE COUPLER icon notifies<br>the user to close the coupler during a<br>recharge service |                          |
| CLOSE HP                | Notifies the user to CLOSE HP valve<br>during a CHARGE service                                | 1                        |
| CLOSEVALVE              | Notifies user to CLOSE VALVE                                                                  | ╸ <sub>╼</sub> ҂<br>∃∎∎∎ |
| COMPLETE                | Indicates that a given operation is<br>COMPLETE                                               |                          |
| CONNECT HP              | Notifies user to connect HP port during tank refill                                           |                          |
| CPS FILTER              | CPS FILTER                                                                                    | • ( [ ] ] •              |
| DATABASE                | Tap to access the vehicle DATABASE                                                            |                          |
| DISCONNECT<br>Couplers  | Notifies the user to DISCONNECT<br>COUPLERS                                                   | 1 T                      |
| DRAIN OIL               | The DRAIN OIL icon notifies the user that oil is draining from the vehicle                    | <i>چ</i> ک               |
| ERROR                   | Displays when there is an ERROR                                                               |                          |
| °F                      | Tap to select FARENHEIGHT                                                                     | ۴                        |
| FAILED                  | Indicates that a given operation FAILED                                                       |                          |
| FILTER                  | Displays the current status of the filter life.                                               |                          |

| ICON NAME                    | DESCRIPTION                                                             | IMAGE                   |
|------------------------------|-------------------------------------------------------------------------|-------------------------|
| FILTER CHANGE                | Displays when a filter change is required                               | + <b>( cps</b> )+       |
| FILTER CHANGE                | Tap to CHANGE FILTER                                                    |                         |
| FILTER CHANGE                | Tap to CHANGE FILTER                                                    |                         |
| FULL CYCLE<br>Complete       | Indicates that the FULL CYCLE service is COMPLETE                       |                         |
| GRAMS                        | Tap to select GRAMS as UOM                                              | GRAMS                   |
| HELP                         | Tap to launch the HELP Menu                                             | ?                       |
| HELP                         | Provides Firmware version                                               | ?                       |
| HIGH COUPLER                 | Tap to select the HIGH SIDE coupler only                                |                         |
| НОМЕ                         | Tap to launch the HOME screen                                           | â                       |
| INJECTION                    | Notifies the user to INJECT oil and/or dye at this point in the service |                         |
| INTERNATIONAL                | TAP to select INTERNATIONAL UOM's                                       |                         |
| KGCM2                        | Tap to select KGCM2                                                     | KGCM2                   |
| KGS                          | Tap to select KGS as UOM                                                | KGS                     |
| КРА                          | Tap to select KPA                                                       | КРА                     |
| LANGUAGE                     | Tap to select LANGUAGE                                                  |                         |
| LBS                          | Tap to select LBS as UOM                                                | LBS                     |
| LBS:0Z                       | Tap to select LBS:0Z as UOM                                             | LBS-OZ                  |
| LEAKCHECK                    | Indicates that a LEAK CHECK is being<br>performed                       | Q                       |
| LOW COUPLER                  | Tap to select the LOW SIDE coupler only                                 |                         |
| MAINTENANCE                  | Tap to launch the MAINTENANCE menu                                      | ×                       |
| MAINTENANCE<br>FILTER CHANGE | Tap to CHANGE FILTER                                                    | - <mark>(CDE.</mark> )- |
| MANIFOLD                     | Tap to launch the MANIFOLD function                                     |                         |
| METRIC                       | Tap to select METRIC UOM's                                              | KGS<br>GRAMS            |
| MPA                          | Tap to select MPA                                                       | MPA                     |
| NOT NOW                      | Tap to postpone suggested operation                                     |                         |
| Open Ball Valve              | Press to Open Ball Valve                                                |                         |
| 0Z                           | Tap to select OZ as UOM                                                 |                         |

### **ICON LIBRARY**

| ICON NAME                      | DESCRIPTION                                                           | IMAGE    |
|--------------------------------|-----------------------------------------------------------------------|----------|
| PLACE WEIGHT                   | Notifies user to PLACE WEIGHT on the scale                            | ₽<br>₽   |
| PRINT                          | Tap to PRINT a report of the service                                  |          |
| PSIG                           | Tap to select PSIG                                                    | PSIG     |
| PT                             | Tap to select PRESSURE TRANSDUCER                                     | PT       |
| PURITY                         | PURITY                                                                | PURITY   |
| QUIT                           | Tap to quit the current function                                      | X        |
| R1234yf                        | Tap to select R1234yf Refrigerant                                     | R 12244  |
| R134a                          | Tap to select R134a Refrigerant                                       | R134     |
| R22                            | Tap to select R22 Refrigerant                                         | R-22     |
| R407                           | Tap to select R407 Refrigerant                                        | R.407c   |
| RECOVERY                       | Tap to perform an RECOVERY service                                    |          |
| RECOVERY<br>COMPLETE           | Indicates that the RECOVERY service is<br>COMPLETE                    |          |
| REFRIGERANT                    | REFRIGERANT                                                           |          |
| REFRIGERANT<br>CHANGE          | Tap to CHANGE REFRIGERANT                                             | ***      |
| REGISTER                       | Tap to REGISTER unit                                                  | Ð        |
| RELAY                          | Tap to select RELAY                                                   |          |
| REMOVE WEIGHT                  | Notifies user to REMOVE WEIGHT from<br>scale                          | t≗<br>™  |
| SAE                            | Tap to select SAE                                                     | SAE.     |
| SAE CHARGE                     | Tap to perform a SAE CHARGE service                                   |          |
| SAE CHARGE<br>Complete         | Indicates that the SAE CHARGE service is COMPLETE                     |          |
| SCALE                          | Tap for SCALE functions                                               | A        |
| SCALE CHECK                    | Tap to perform SCALE CHECK                                            | B⊀<      |
| SCALE CHECK                    | The SCALE CHECK icon notifies users that a scale check is in progress | <b>A</b> |
| FULL<br>CALIBRATION            | Tap to perform full calibration                                       | BH+      |
| SCALE ZERO                     | Tap to RE-ZERO the scale                                              |          |
| SERVICE                        | Tap to select SERVICE                                                 | SERVICE  |
| SERVICE HOSES<br>BEING FLUSHED | Indicates that the SERVICES HOSES are<br>BEING FLUSHED                |          |

| ICON NAME                | DESCRIPTION                                                     | IMAGE                |
|--------------------------|-----------------------------------------------------------------|----------------------|
| SET TIME                 | Tap to SET TIME                                                 |                      |
| SETTINGS                 | Tap to launch the SETTINGS screen                               | <b>O</b> o           |
| SETUP                    | Tap to launch the SEUP menu                                     | Co                   |
| SPEAKER                  | Tap to enable sound                                             |                      |
| START AC                 | Notifies user to start vehicle and turn<br>on AC during service | <b>"</b> ®           |
| TANK                     | Indicates the level of refrigerant in the TANK                  |                      |
| TANK FULL                | Notifies user that TANK is FULL                                 |                      |
| TANK HOSE                |                                                                 | ₿₰≠₿₰                |
| TANK REFILL              | Tap to perform a TANK REFILL                                    |                      |
| Tank Tare Setup          | Press to change tank weight and WC                              |                      |
| TANKS REFILL<br>Complete | Indicates that the TANK REFILL is COMPLETE                      | 1                    |
| TARE                     | Tap to select TARE                                              | TARE                 |
| TURN UPSIDE<br>Down      | Notifies user to TURN TANK UPSIDE<br>DOWN during tank refill    |                      |
| UNIT                     | Tap to select UOM                                               |                      |
| UPDATE                   | Tap to UPDATE                                                   |                      |
| UPGRADE                  | Tap to select UPGRADE                                           | UPGRADE              |
| UPKEEP                   | Tap to launch the UPKEEP menu                                   | ×                    |
| VACUUM                   | Tap to perform a VACUUM service                                 |                      |
| VACUUM<br>Complete       | Indicates that the VACUUM service is<br>COMPLETE                |                      |
| VOLUME                   | Tap to Choose VOLUME UOM                                        | VOLUME               |
| WARNING                  | The WARNING icon appears to caution users of a potential hazard |                      |
| WEIGHT                   | Tap to Choose WEIGHT UOM                                        |                      |
| ZERO                     | Tap to RE-ZERO the pressure transducer                          | <b>→</b> 0 <b> ←</b> |
| ZEROING                  | Indicates that the unit is ZEROING                              | → 0 ←                |

### **FIRST TIME START UP**

1. Remove the black tank cover (cover not included on FX1234V) on the back of the unit by unscrewing the two thumb screws located on each side of the cover. Remove the protective packaging from between the storage tank and the scale. See Figure A below.

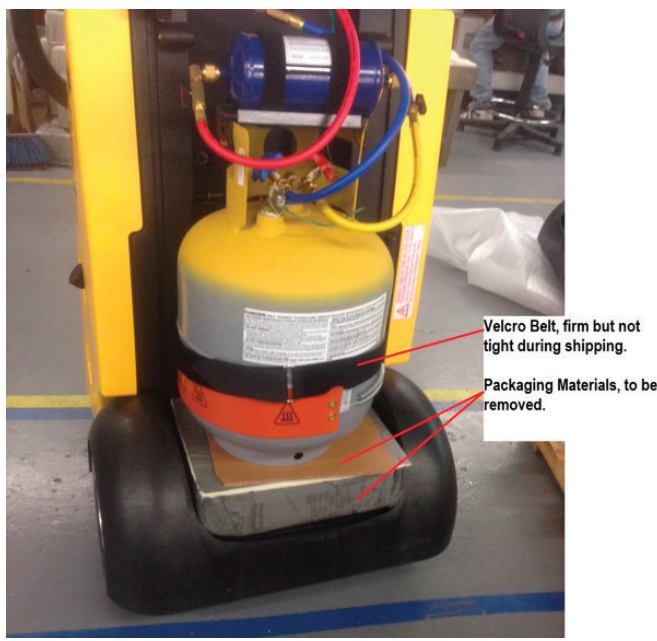

Figure A: Shipping support to be removed before start up.

- 2. Plug the unit into the proper power source. Push the blue lighted power switch. All functions will be operated directly from the 7" Touch Screen.
- 3. Connect service hoses to the machine.
- 4. Install oil purge bottle

Registration: To register your machine for warranty, please visit:

#### https://www.cpsproducts.com/support/equipment-warranty-registration/

- 5. Press the Key to enter your shop information into your unit. This information will appear on certain screens and on print outs. Pressing will cause the unit to proceed with set up without personalizing your unit. Selecting will cause the unit to ask you later if you want personalize your FX1234.
- 6. When personalization has been completed, press OK and the unit will proceed through self-calibration. When complete, the Home screen will appear.
- 7. Select the Gear icon to enter show mode to change the default language, Date/Time and units of measure. The FX1234 will allow you to modify the weight unit of measure prior to entering the charge amount. This feature anticipates that the vehicle may be asking for a unit of measure that is not your selected default.
- 8. Fill the internal storage tank. From the Home screen, select **Connect** the red high side hose to a virgin, or recycled refrigerant tank using the supplied tank adapter. Refrigerant will be moved from the external tank to the internal tank in a liquid state. Therefore, a virgin tank may be turned upside down, or if filling from a recycled tank, the hose may be connected to the "liquid" port. Follow the directions on the FX display.

Congratulations, your FX Series Refrigerant Management Center is ready to use.

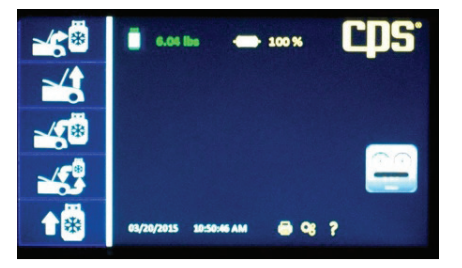

Note: Each time the machine is turned on it MUST be disconnected from a vehicle

### **THEORY OF OPERATION**

FX Series Refrigerant Management Centers feature a touch screen graphical user interface that makes operation a breeze. In this section, we will cover each operation and what the machine is actually doing. While the screen provides much of this information during operation, the descriptions below will offer more detail than can be displayed.

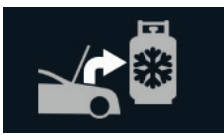

Select "Recovery" if you want to recover and recycle refrigerant currently in the vehicle prior to opening the system for repair. This process will begin by checking the refrigerant in the vehicle system. If the refrigerant is at least 98% pure R1234yf, recovery will commence automatically. If the refrigerant is less than 98% pure, the recovery function will not be allowed and the machine will vent the hoses to prevent internal contamination of the machine and storage tank. **Note: D0 not connect service hoses to refrigerant source until instructed to do so**.

The recovery process creates a vacuum on the vehicle system, pulling the refrigerant into a distillation chamber. The chamber has a coil inside that is heated by compressor outlet gas. This process distills the refrigerant (turns it to gas) and separates liquids and debris from the refrigerant. The refrigerant passes through the chamber and compressor and is condensed into a liquid before coming to rest in the internal storage tank.

The process ends when the machine detects that the system is void of refrigerant. The machine will display the amount recovered throughout the process and at the end. The ending amount may be printed by pressing the 📑 icon visible on the Home screen after recovery is completed.

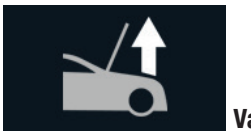

Vacuum

Recovery

Select "Vacuum" if the vehicle system is void of refrigerant and is ready to be recharged. Evacuating the vehicle utilizes the FX Series' 6 CFM vacuum pump to pull air and boil moisture from the AC system. A specific vacuum time may be selected, or one of the preset times may be used. If a vacuum time of 15 minutes or greater is selected, vacuuming will be followed by a 2 minute leak test (vacuum decay test).

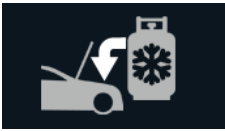

Charge

Select "Charge" to refill the vehicle system to its designed capacity. Enter the desired charge amount. An A/C Database feature is built into the FX1234, but will not have data available until 2016.

The charging sequence begins with a 10-minute vacuum leak test. This is an SAE requirement in SAE J2843 (R1234yf systems only). If the system passes the vacuum leak test, the machine will charge the system to 15% of the selected charge. At this time, an electronic leak detector meeting SAE J2913 for R1234yf is used to leak test the evaporator(s). After performing the leak test, the user will select the appropriate answers to the displayed questions and proceed with charging. The FX1234 will continue allowing the remaining 85% of the charge. The FX1234 is equipped with a heat blanket to assist in completing charging, but if the FX1234 cannot complete a charge due to pressure equalization, it will notify the user to close the high side coupler and start the vehicle. This process will quickly complete the charge.

### **THEORY OF OPERATION**

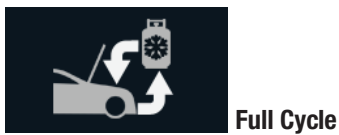

Select "Full Cycle" to recover, recycle, vacuum, leak check and charge the vehicle AC system. The display will prompt you to enter the vehicle charge amount. As in the "Charge" sequence, the database may be used to retrieve the charge amount for most vehicles sold in North America.

The full cycle process begins with a refrigerant purity test and the vehicle system. This is required for SAE2843 for R1234yf only. Note that if you have purchased the FX1234W, you will need to have an external identifier connected to the machines USB port at start up. If the system passes the purity test, the machine will proceed with recovery.

The Full Cycle process continues after recovery with pre-charge vacuuming and leak testing. Leak testing is required under SAEJ2843 for R1234yf systems. The system is first vacuumed. After vacuuming, the 5-minute vacuum test is performed. If vacuum is held, the unit will proceed to adding 15% of the selected charge amount to the system. Using a SAE J2913 approved leak detector, inspect the evaporator(s) for leaks and answer the displayed questions. If the system passes leak detection, the machine will continue charging the remaining 85%. If the leak tests fail, the machine will recover any refrigerant and return to the Home screen. After the leak is repaired, the process can be run again. The results may be printed by pressing the remaining the Home screen after Full Cycle is complete.

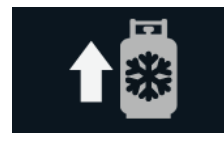

#### Tank Refill

Select "Tank Refill" to add refrigerant to the internal storage tank. It is suggested that at least 4.5 lbs or 2 kg of refrigerant be available in the storage tank to begin any operation. If less is observed, choose this operation to add refrigerant to the internal tank. This operation transfers refrigerant in the liquid state to the internal storage tank. The Refrigerant amount transferred in this mode is not counted toward the filter life.

Start with hoses disconnected and couplers closed. Press "Tank Refill" and follow the on screen instructions.

Caution: If hoses were connected be fore instructed, the machine will post a warning and instruct that the couplers be closed and the hoses removed. Not doing so will result in refrigerant loss at the user's expense.

### **OTHER FUNCTIONS**

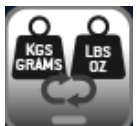

#### Change Units

This function will be displayed when setting the charge amount. It allows you to change from the defaulted unit of measure to that on the J639 tag on the vehicle. For instance, the machine default was set to lbs:oz and the vehicle tag provides refrigerant capacity in grams. Use this feature to change the unit of measure to grams for this charge only.

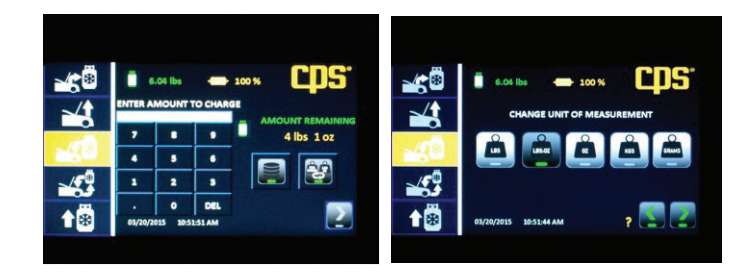

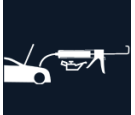

#### Add Oil

This icon appears the end of the charge operation and is a reminder to add back the amount of oil that was removed during recovery. If you had entered the amount of oil after charging, that amount will also appear with the icon. If not, check the oil discharge bottle to determine the change in volume since the last recovery. Add this amount back to the system.

### **OTHER FUNCTIONS**

1

10

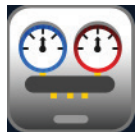

#### **Car System Health Mode**

This mode allows for checking of system pressures and vent temperature before and after servicing the AC system. System parameters can be printed while in this mode to provide a before and after comparison. When entering the Car Health mode, the machine will prompt you to start the AC system. You can then collect and print readings. If you plan to recover next, press the button. You will be taken to the Home screen. If all is well, press and the machine will guide you through clearing the hoses of refrigerant back into the AC system.

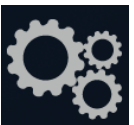

#### Change Unit of Measure or Language

Press the maintenance icon and select 😤 This will take you to a screen to allow you to select either 🛹 or 🔊

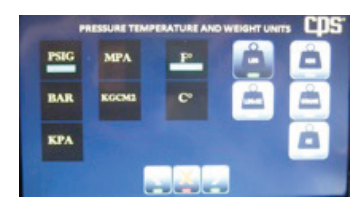

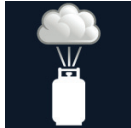

#### Air Purge

The FX series features automatic air purge at unit start up. An air purge may also be selected in the maintenance mode. Air purges reduce "noncondensable gases" in the storage tank to an acceptable level and may take a few minutes to complete. Do not turn the machine off or unplug the unit during an Air Purge cycle.

#### Loading new Firmware

The latest FX firmware is online at https://www.cpsproducts.com/support/firmware-updates/

Select the brand and model and follow the instructions also available on this page.

#### **Refrigerant ID**

Pressing this icon enables the user to use the FX1234 as a refrigerant identifier.

## **MAINTENANCE AND CARE**

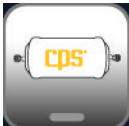

#### Filter Changes

The filter/dryer has the capacity to dry 150lbs of recovered refrigerant. A filter life monitor is displayed on the Home screen. When indicated the filter must be changed.

To change the filter:

- 1. Remove the black plastic tank cover. Have the filter reset code available before proceeding. It comes with each new filter.
- 2. On the display Press the 🧟 key and select 🎽. Then select 🚍
- 3. Follow the displayed directions. Replace the black tank cover when completed.

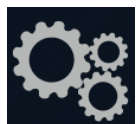

#### Scale Maintenance

Use this mode to check, tare or calibrate the internal tank scale. To access "Scale Maintenance", press the 🕍 icon, then select 🙆 Select the desired function and follow the on screen instructions. To perform the "Test" mode, you will need to remove the black plastic tank cover and then use the 1lb test weight included with the system. The Test mode will alert the user to the need to re-calibrate the scale.

A me requires lifting the tank while operating the display. It is best to have two people available for me and

Use to reset the empty tank weight to zero, thereby enabling indication of the refrigerant weight. Calibration is suggested only if the calibration test was off by more than .02lbs. Calibration may be performed by a service center. CPS technical support can also assist with the process. Calibration requires a certified 25lb weight.

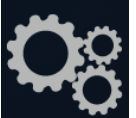

#### Pressure Transducer Maintenance

Use this mode if you suspect that the internal pressure transducer readings are inaccurate. The internal pressure transducers are used during recovery, vacuum, air purge and in the manifold mode.

To enter this mode, press the maintenance icon. Then select PT. This will allow the transducer **\*\*\*** to be set, or calibrated. Calibration will require a certified pressure source of 180 psig. Setting zero requires removal of the system hoses.

Follow the displayed direction for the select transducer maintenance function.

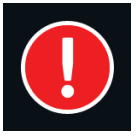

#### High Pressure Alert

The FX1234 will alert the user should a high pressure condition exist on the outlet side of the compressor. When such a condition is detected, the compressor will be turned off and not allowed to restart until the high pressure condition is remedied. In such case, check that the tank valves and hose ball valves to the tank and filter are all open. If all valves are open, then contact technical support to determine the cause of the alarm.

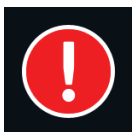

#### Tank Overfill Limit

The FX Series' 50lb internal storage tank is designed to contain a maximum of 38lbs of refrigerant. If this amount is exceeded, the user will be alerted and system operations will be halted. Before normal operation can continue, the overfill condition must be remedied by moving refrigerant from the FX tank to another storage tank or into a vehicle AC system. The charge function may be used to transfer internally stored refrigerant to an external storage facility.

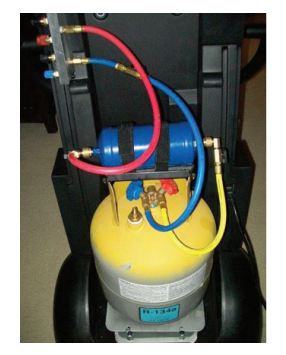

### **MAINTENANCE AND CARE**

#### **Service Mode**

This mode should only be entered with direction by technical support or by an authorized service center. This mode enables the testing of each device controlled by the FX Series' computer. These devices include the ball valves, vacuum pump, compressor and pressure transducers. This mode can be located in the "Maintenance Mode"

#### **Field Software Update**

Updates to the system software will require use of this mode. Found in the "Maintenance Mode", an update password and the new software file installed on a USB drive will be required. Insert the USB stick with the new software update file into the USB port on the back of the control panel. Go to the 😹 and select 💿 Follow the displayed directions. Be sure power remains on during this operation.

#### **Display Calibration**

Under certain conditions the touch screen may lose its calibration (i.e., touches on the screen don't result in the desired result). If pressing a function on the screen does not actuate the function, or engages an adjacent function, the screen needs to be calibrated. To do so, turn the machine's power off. Then while pressing and holding any spot on the touch screen turn the power back on. A screen set up menu will be displayed. Select screen calibration and follow the on-screen directions.

### **PARTS LIST AND WARRANTY**

#### **Common Part List**

| Part Number | Description                                                           |
|-------------|-----------------------------------------------------------------------|
| FX3030X1    | FX Series Maintenance Kit—Filter, Vacuum Pump oil and Coupler O-rings |
| Buy locally | Printer Paper—2.25" x 50' Thermal Sensitive Paper                     |
| QCL1234     | Low Side 1234yf Coupler                                               |
| QCH1234     | High Side 1234yf Coupler                                              |
| FA1234X36   | Tank Refill Adapter1/2 Acme LHT X High Side (R1234YF Virgin tanks)    |
| CRX400T     | 50lb Recovery Tank                                                    |
| 481500      | Oil Injection Kit                                                     |
| AR27XH115   | Heater Blanket                                                        |
| RIXF        | Refrigerant Identifier Filter                                         |
| LDA1000H    | Electronic Leak Detector for all Refrigerants                         |

#### WARRANTY & REPAIR POLICY

CPS warranties the FX Series Refrigerant Management Centers are free of manufacturing defects. If a component should fail due to manufacturing defect during the first year in service, it will be repaired or replaced (at our option) at no charge. During the second year, parts failures caused by defect are covered under warranty. CPS will replace any failed part at no charge. Some failed parts must be returned to CPS. Labor time and mileage are not covered during the second year in service. CPS will cover the compressor for five full years of service, limited to the cost of the compressor only. Failed compressors will require return to CPS. CPS may, at its sole discretion, use reconditioned parts for warranty repairs.

This guarantee does not apply to components that have been altered, misused, or returned solely in need of field service maintenance. The repair policy does not include components that are determined to be beyond economical repair. A component or product being presented for warranty repair must be accompanied by an original bill of sale and customer contact information. CPS is not responsible for lost refrigerant. Owners should leak test there equipment regularly and store the unit with all valves closed.

# A/C DATABASE END-USER LICENSE AGREEMENT

THIS IS A LEGAL AND BINDING AGREEMENT BETWEEN YOU, THE END-USER ("YOU"), AND MOTOR Information Systems, Hearst Business Publishing, Inc. ("MOTOR"). BY ACCESSING ANY OF THE MOTOR DATABASES VIA THIS WEB SITE, YOU AGREE TO ALL THE TERMS AND CONDITIONS OF THIS AGREEMENT. IF YOU DO NOT AGREE TO THESE TERMS, DO NOT ACCESS OR USE THE DATABASES.

- 1. LICENSE GRANT. MOTOR hereby grants to You a nontransferable, non-exclusive, limited license to access and use the MOTOR Databases ("DATABASES"), including any updates provided by MOTOR on a vehicle-by-vehicle look-up basis, for vehicle specification reference only, in accordance with the terms and conditions of this Agreement.
- 2. USER RESTRICTIONS. The Databases may only be used on one physical service equipment unit, and may not be used at any other site nor made accessible from any other site via a computer network. You agree that You shall not, and shall not permit others, including but not limited to third parties, to directly or indirectly (i) alter or copy in any form or medium all or any part of the Databases (except for data located on an individual, vehicle by vehicle, lookup basis), nor make such data part of any electronic retrieval system; (ii) create any derivative work from, or adaptation of, the Databases; (iii) use the Databases to facilitate the generation of collision repair estimates; (iv) lease, license, sell, or otherwise publish, communicate, distribute or display to third parties in any form or medium all or any part of the Databases, (v) create any publications, in electronic, printed or other format, based in whole or in part on data from the Databases, alone or in combination with any other data; (vi) download the Databases (other than the data obtained on a vehicle-by-vehicle look-up basis) or transmit the Databases electronically by any means; (vii) use the Databases on multiple computers or at multiple locations unless such use is covered by an individual license for each computer or use; (viii) remove any product identification, copyright, trademark or other notice from the Databases or the Documentation; (ix) use any graphics contained in the Databases other than as specifically granted in Section 1 above; or (x) reverse engineer, reverse assemble, or reverse compile the Databases; (xi) MOTOR in its sole judgment shall be entitled to discontinue providing any OEM proprietary data from the Databases in the event it is, for any reason, not available or in the event any OEM imposes commercially unreasonable fees or restrictions on use of such data.
- 3. OWNERSHIP; CONFIDENTIALITY. You agree that the data contained in the Databases contain confidential information, and that MOTOR or its licensing OEMs owns all rights in the Databases and the data contained therein, including without limitation all copyright and other proprietary rights. You agree to keep confidential and use your best efforts to prevent and protect the Databases from unauthorized disclosure or use. You agree that the confidentiality obligations shall survive termination of this Agreement.
- 4. DISCLAIMER OF WARRANTIES, LIABILITY. MOTOR FURNISHES THE DATABASES ON AN "AS IS" BASIS AND WITHOUT ANY WARRANTY. MOTOR DOES NOT WARRANT THAT USE OF THE DATABASES WILL BE UNINTERRUPTED OR ERROR FREE, OR WILL MEET YOUR REQUIREMENTS. MOTOR SPECIFICALLY EXCLUDES AND DISCLAIMS ALL WARRANTIES, WHETHER EXPRESS, IMPLIED OR STATUTORY, INCLUDING, WITHOUT LIMITATION, THE IMPLIED WARRANTIES OF MERCHANTABILITY, FITNESS FOR A PARTICULAR PURPOSE, NONINFRINGEMENT OF THIRD PARTY INTELLECTUAL PROPERTY RIGHTS AND ANY WARRANTY THAT MAY ARISE BY REASON OF TRADE USAGE, CUSTOM OR COURSE OF DEALING AND YOU HEREBY EXPRESSLY WAIVE ANY AND ALL SUCH WARRANTIES. YOU ASSUME THE ENTIRE RISK AS TO RESULTS AND PERFORMANCE OF THE DATABASES. UNDER NO CIRCUMSTANCES SHALL MOTOR BE LIABLE FOR ANY SPECIAL, INDIRECT, INCIDENTAL, EXEMPLARY OR CONSEQUENTIAL DAMAGES OF ANY KIND OR NATURE WHATSOEVER, ARISING OUT OF OR IN ANY WAY RELATED TO THIS AGREEMENT OR THE DATABASES. SUCH LIMITATION ON DAMAGES INCLUDES, BUT IS NOT LIMITED TO, LOST GOODWILL, LOST PROFITS, LOSS OF DATA, WORK STOPPAGE OR IMPAIRMENT OF OTHER GOODS, REGARDLESS OF THE LEGAL THEORY ON WHICH THE CLAIM IS BROUGHT, EVEN IF MOTOR HAS BEEN ADVISED OF THE POSSIBILITY OF SUCH DAMAGE OR IF SUCH DAMAGE COULD HAVE BEEN REASONABLY FORESEEN, AND NOTWITHSTANDING ANY FAILURE OF ESSENTIAL PURPOSE OF ANY EXCLUSIVE REMEDY PROVIDED IN THIS AGREEMENT.
- 5. TERM; TERMINATION. This Agreement is effective for the period of time set forth in your Agreement with the web site owner hosting the DATABASES, but in no event longer than the term of the agreement between MOTOR and that web site Distributor. MOTOR may terminate this Agreement if You do not comply with any term or condition of this Agreement. Should this Agreement terminate, You agree to destroy any data previously obtained from the DATABASES.
- 6. MISCELLANEOUS.

(a) This Agreement is the complete and exclusive statement between You and MOTOR relating to the subject matter hereof and supersedes

### A/C DATABASE END-USER LICENSE AGREEMENT

all prior oral, written and/or contemporaneous negotiations, commitments and understandings of the parties.

(b) This Agreement shall be governed by the laws of the State of New York without giving effect to any principles of conflicts of law. The United Nations Convention on Contracts for the International Sale of Goods shall not apply. You hereby irrevocably and unconditionally submit to the exclusive jurisdiction of any state or federal court sitting in New York, New York over any suit, action or proceeding arising out of or relating to this Agreement; provided that the foregoing shall not restrict Licensor or its agents from filing suits, actions or proceedings arising out of Host's failure to pay in any jurisdiction of Licensor or its agent's choice.

(c) No delay or failure by MOTOR to exercise or enforce at any time any right or provision hereof shall be considered a waiver thereof or of MOTOR's right thereafter to exercise or enforce each and every right and provision of this Agreement.

(d) If any provision hereof shall be held illegal, invalid or unenforceable, in whole or in part, such provision shall be modified to the minimum extent necessary to make it legal, valid and enforceable, and the legality, validity and enforceability of all other provisions of this Agreement shall not be affected thereby.

(e) This Agreement may only be amended, modified, suspended or canceled by a writing signed by MOTOR.

(f) This Agreement may be assigned by MOTOR, but may not be assigned by You.

By clicking on one of the buttons below, I acknowledge that I have read and understood the provisions of this End-User License Agreement. If you accept this Agreement, indicate so when prompted by your FX1234. Should you not accept the Agreement, indicate so when prompted by the FX1234. The Database will not be accessible if you do not accept the Agreement.

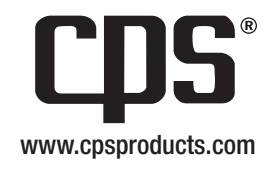